## **CRÉER UN TABLEAU DE CALCULS**

1. Commencez par dupliquer votre feuille phase 1 et renommez=la phase 2.

3. Le bonus n'est affecté que si la commission dépasse la valeur de seuil (150 euros ici).

leur rémunération. Mode opératoire :

deux colonnes : A9:A17 et G9:G17 .

4. Ce graphique fait apparaître les représentants et

a - Sélectionnez l'en-tête et les plages de données pour les

| TOUPOUR-LINFAUX                             |             |                            |                  |            |        |                    |
|---------------------------------------------|-------------|----------------------------|------------------|------------|--------|--------------------|
| Date impression                             | 16/10/2014  |                            |                  |            |        |                    |
| Tableau des rémunérations des représentants |             |                            |                  |            |        |                    |
|                                             |             |                            |                  |            |        |                    |
| REPRESENTANT                                | CA          | KM                         | COMMISSION       | INDEMNITE  | BONUS  | REMUNERATION       |
| MARTIN                                      | 24 500,00 € | 4890                       | 245,00€          | 1 467,00 € | 24,50€ | 1 7 <u>36,50</u> € |
| FELIX                                       | 12 300,00 € | 2345                       | 123,00€          | 703,50€    | - €    | 826,50€            |
| RAGUIN                                      | 7 500,00 €  | 850                        | 75,00€           | 255,00€    | - €    | 330,00€            |
| PAULET                                      | 14 500,00 € | 3120                       | 145,00€          | 936,00€    | - €    | 1 081,00 €         |
| VADEZ                                       | 9 300,00 €  | 2850                       | 93,00€           | 855,00€    | - €    | 948,00€            |
| војко                                       | 21 000,00 € | 3521                       | 210,00€          | 1 056,30 € | 21,00€ | 1 287,30€          |
| PELERIN                                     | 19 000,00 € | 4589                       | 190,00€          | 1 376,70€  | 19,00€ | 1 585,70€          |
| CHABROL                                     | 10 000,00 € | 1980                       | 100,00€          | 594,00€    | - €    | 694,00€            |
| Total                                       |             |                            |                  |            |        | 8 489,00 €         |
|                                             |             | Rémunératio                | n la plus faible | 330,00€    | -      |                    |
|                                             |             | Rémunération la plus haute |                  | 1 736,50 € |        |                    |
|                                             |             | Moyenne des rémunérations  |                  | 1 061,13 € |        |                    |

Commission 1% 30% Indemnité Valeur Seuil Bonus 150,00€ 10%

2. Insérez ces cellules pour introduire la notion de seuil dans le calcul du bonus.

6. Mise en page : A4 paysage sur une seule page - vos nom et prénom en en-tête (passez en Affichage en mode Mise en page pour accéder à l'en-tête)

5. Ce graphique fait apparaître les élements

de rémunération de M. BOJKO. Mode opératoire : a - Sélectionnez les trois cellules de données (ici D15 à F15).

b - Activez dans l'onglet Insertion/grahique recommandé et choisissez secteurs.

c - Cliquez dans le champ Titre du graphique et saisissez "Rémunération M. BOJKO".

d - Cliquez sur la légende avec le bouton droit et choisissez Sélectionner les données. Dans la boîte de dialogue, cliquez le bouton Modifiez de la liste Etiquettes de l'axe horizontale. Ne saisissez RIEN dans le champ mais sélectionnez les 3 cellules contenant les en-têtes de colonnes COMMISSION, INDEMNITE et BONUS (D9 à F9). Validez la fenêtre.

e - Cliquez sur un des secteurs avec le bouton droit et sélectionnez Ajoutez des étiquettes de données/Ajouter..

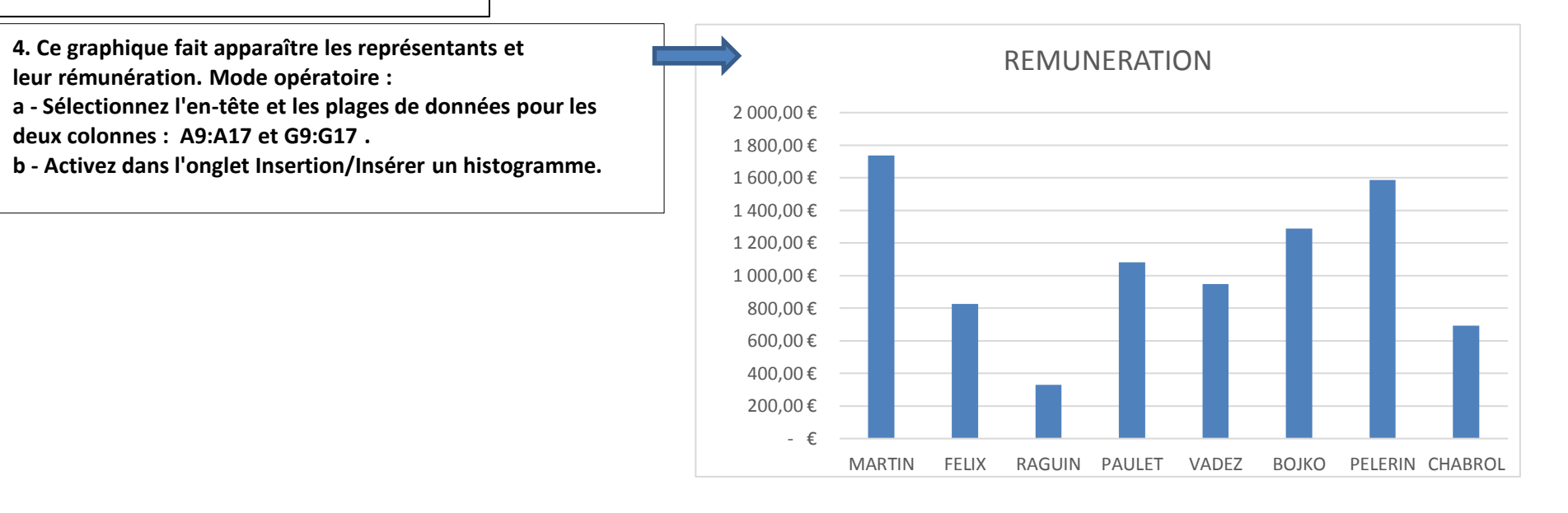

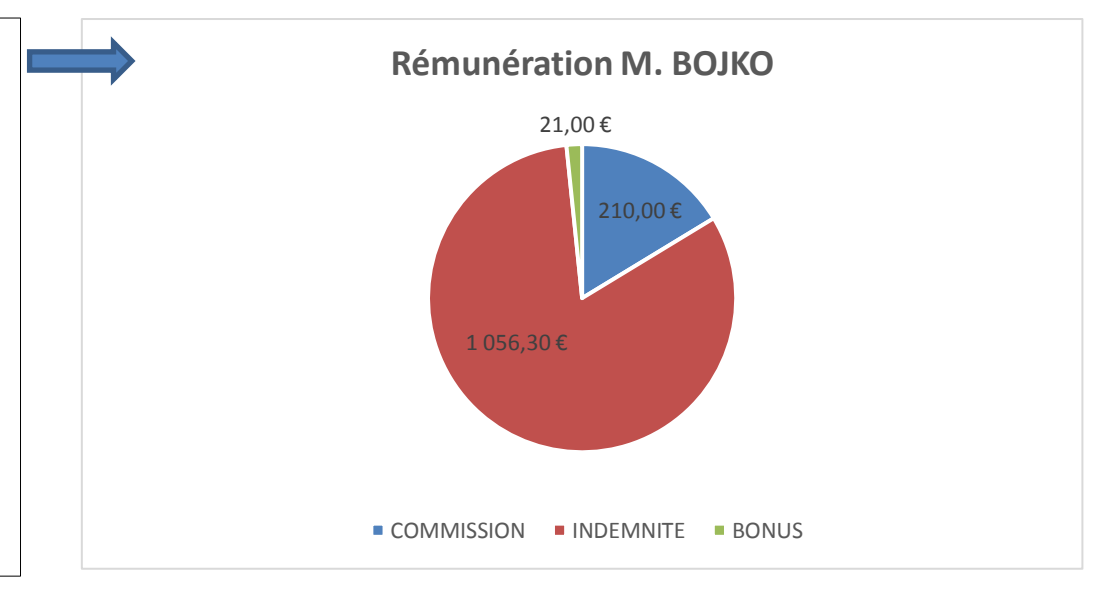